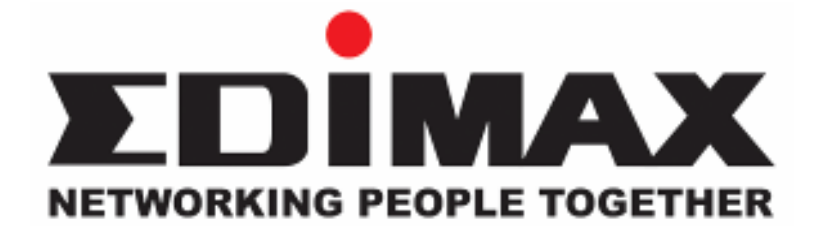

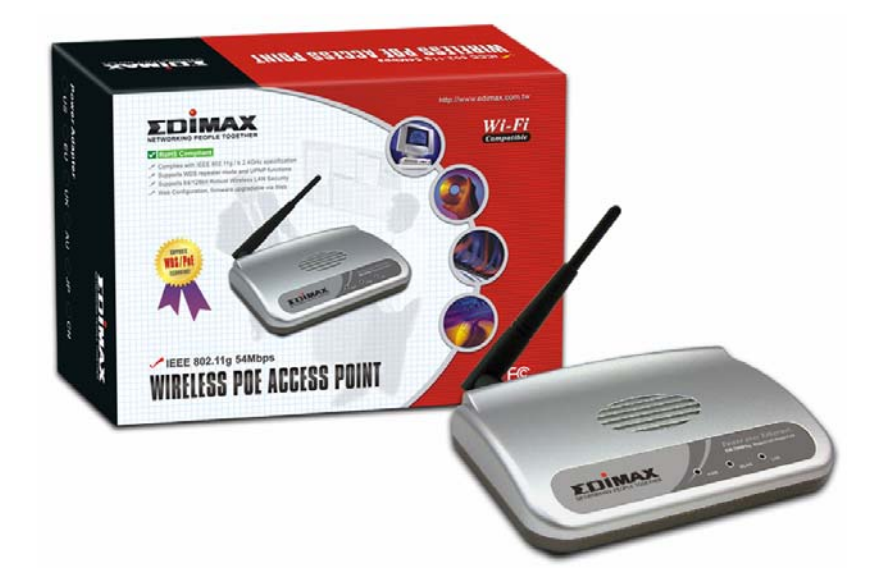

## EW-7206PDg

Wireless LAN PoE Access Point

# **User's Manual**

## **Table of Contents**

| <b>Chapter 1Int</b> | roduction                              | 1  |
|---------------------|----------------------------------------|----|
| 1.1 Packa           | age Contents                           | 2  |
| 1.2 Featu           | lres                                   | 2  |
| 1.3 Speci           | fications                              | 2  |
| 1.4 Physi           | cal Description                        | 3  |
| Chapter 2W          | ireless LAN Access Point Connection    | 5  |
| Chapter 3 W         | ireless LAN Access Point Configuration | 6  |
| 3.1 Gettir          | ng Started                             | 6  |
| 3.2 Confi           | guring the Access Point                | 11 |
| 3.2.1               | Status and Information                 | 11 |
| 3.2.2               | Wireless Setting                       | 12 |
| 3.2.3               | Advanced Setting                       | 22 |
| 3.2.4               | Security                               | 25 |
| 3.2.5               | MAC Address Filtering                  | 34 |
| 3.2.6               | System Utility                         | 36 |
| 3.2.7               | Configuration Tool                     | 40 |
| 3.2.8               | Firmware Upgrade                       | 42 |
| 3.2.9               | Reset                                  | 43 |
| Chapter 4Tr         | oubleshooting                          | 44 |

## Chapter 1 Introduction

This product is an access point for IEEE 802.11g/b 2.4GHz wireless network. You can use this access point to build up a wireless LAN. Any wireless LAN station can join the wireless network by using the "Infrastructure Mode".

The product supports WEP, WPA, ESSID and MAC address filter functions to consolidate the wireless network security. With ESSID authentication, 64/128 bit WEP encryption and MAC address filtering you can prevent unauthorized wireless stations from accessing your wireless network.

The product's dipole antenna is detachable by connecting to a RP-SMA connector. Users can install a high gain antenna to the connector for better network link quality so that you can build wireless network with more flexibility.

This product provides easy to use user interface and allows users to configuring from web browser. Also it integrates DHCP server to provide multiple wireless and wired users to get their IP address automatically. With the versatile of features, this product is the best choice for you to integrate your wireless and wired network seamlessly.

#### Linux Open-Source Code

Certain Edimax products include software code developed by third parties, including software code subject to the GNU General Public License ("GPL") or GNU Lesser General Public License ("LGPL"). Please see the <u>GNU</u> and <u>LPGL</u> Web sites to view the terms of each license. To access to the GPL Code and LGPL Code used in Edimax products, select a product from the list below. The GPL Code and LGPL Code used in Edimax products is distributed without any warranty and is subject to the copyrights of their authors. For details, see the GPL Code and LGPL Code licenses. You can download the firmware-files under "Download" page.

## 1.1 Package Contents

The Access Point includes the following items:

- One Access Point
- One Power Adapter
- One User's Manual

## 1.2 Features

- Complies with the IEEE 802.11b/g (DSSS) 2.4GHz specification.
- High data rate 54Mbps network speed.
- Seamlessly integrate wireless and wired Ethernet LAN networks.
- Auto rate fallback in case of obstacles or interferences.
- Provide 64/128-bit WEP and WPA Data Encryption function to protect the wireless data transmissions.
- Built-in DHCP server supports auto IP addresses assignment.
- Supports Web-based configuration.

## 1.3 Specifications

- Standards: IEEE 802.11b/g (Wireless), IEEE 802.3 (Wired)
- Data Rate: 54/48/36/24/18/12/11/9/6/5.5/2/1Mbps auto fallback
- Security: 64/128-bit WEP and WPA Data Encryption
- Frequency Band: 2.400~2.4835GHz (Industrial Scientific Medical Band)
- Modulation: CCK@11/5.5Mbps, DQPSK@2Mbps and DBPSK@1Mbps
- Radio Technology: Direct Sequence Spread Spectrum (DSSS)
- Antenna: External detachable dipole antenna (with RP-SMA connector)
- Connectors: 10/100Mbps RJ-45 x 1
- Power: 12VDC, 0.5A
- Transmit Power: 15dBm (Typical)
- LEDs: Power, LAN Link/Activity, Wireless Activity
- Dimension: 30(H) x 127(W) x 96(D) mm

• Temperature:

Operating: 32~131°F (0~55°C)

Storage: -4~158°F(-20~70°C)

- Humidity: 10-90% (Non-condensing)
- Certification: FCC, CE

## 1.4 Physical Description

#### **Front Panel**

On the Access Point's front panel there are LED lights that inform you of the Access Point's current status. Below is an explanation of each LED.

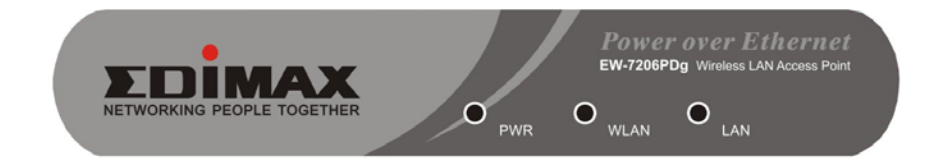

| LED                  | Color | Status             | Description                                                                                      |
|----------------------|-------|--------------------|--------------------------------------------------------------------------------------------------|
| Power                | Green | Lit<br>Off         | Power is supplied.<br>No Power.                                                                  |
| Wireless<br>Activity | Green | Flash<br>Off       | Antenna is transmitting or receiving data.<br>Antenna is not transmitting or receiving<br>data.  |
| LAN<br>Link/Activity | Green | On<br>Flash<br>Off | A valid link is established.<br>It is transmitting or receiving data.<br>No link is established. |

#### Back Panel

Access Point's connection ports are located on the back panel. Below is the description of each connection port.

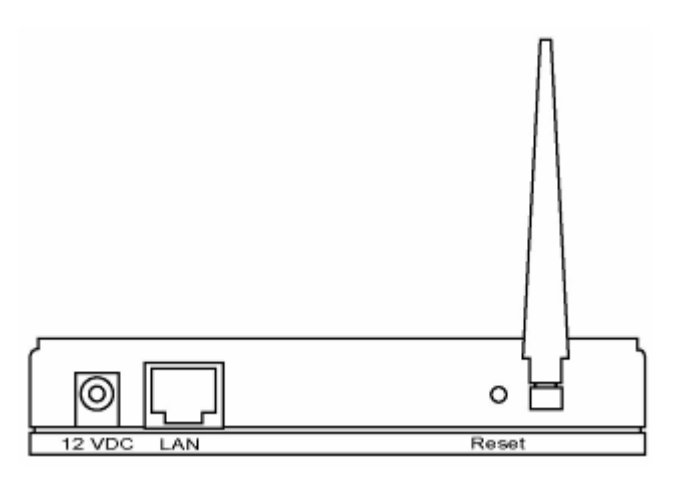

Antenna Connector

This round connection is standard Reverse SMA connector where any antennas with Reverse SMA connector can connect to the Access Point.

- DC Adapter Port Insert the power jack of the power adapter into this port.
- LAN Port

The Access Point's LAN port is where you connect to your LAN's network devices.

Reset

The Reset button allows you to do one of two things.

- 1) If problems occur with your Access Point, press the reset button with a pencil tip (for less than 4 seconds) and the Access Point will reboot itself, keeping your original configurations.
- 2) If problems persist or you experience extreme problems or you forgot your password, press the reset button for longer than 4 seconds and the Access Point will reset itself to the factory default settings (warning: your original configurations will be replaced with the factory default settings).

## Chapter 2 Wireless LAN Access Point Connection

#### Using Power Adapter

- 1. Locate an optimum location for the Wireless LAN Access Point. The best location for your Access Point is usually at the center of your wireless network, with line of sight to all of your mobile stations.
- 2. Connect the Wireless LAN Access Point to your router, hub or switch. Connect one end of standard UTP cable to the Access Point's LAN Port and connect the other end of the cable to a switch, a router or a hub. The Access Point will then be connected to your existed wired LAN Network.
- 3. Connect the DC Power Adapter to the Wireless LAN Access Point's Power Socket.

Only use the power adapter supplied with the Access Point. Using a different adapter may damage the product.

#### Using PoE (Power over Ethernet)

**1.** Locate an optimum location for the Wireless LAN Access Point.

The best location for your Access Point is usually at the center of your wireless network, with line of sight to all of your mobile stations.

2. Connect the Wireless LAN Access Point to your PoE adapter, router, hub or switch.

Connect one end of standard UTP cable to the Access Point's LAN Port and connect the other end of the cable to a **powered** Ethernet port on a PoE switch, a PoE router, a PoE hub, or a PoE adapter. The Access Point will then be connected to your existed wired LAN Network.

#### The Hardware Installation is complete.

## Chapter 3 Wireless LAN Access Point Configuration

## 3.1 Getting Started

This Access Point provides web-based configuration tool allowing you to configure from wired or wireless stations. Follow the instructions below to get started configuration.

#### **From Wired Station**

1. Make sure your wired station is in the same subnet with the Access Point.

The default IP Address and Sub Mask of the Access Point is:

#### Default IP Address: 192.168.2.1

Default Subnet: 255.255.255.0

## Configure your PC to be in the same subnet with the Access Point.

1a) Windows 95/98/Me

- 1. Click the *Start* button and select *Settings*, then click *Control Panel*. The *Control Panel* window will appear.
- 2. Double-click *Network* icon. The *Network* window will appear.
- 3. Check your list of *Network Components*. If TCP/IP is not installed, click the *Add* button to install it now. If TCP/IP is installed, go to **step 6**.
- 4. In the *Network Component Type* dialog box, select *Protocol* and click *Add* button.
- 5. In the Select Network Protocol dialog box, select Microsoft and TCP/IP and then click the OK button to start installing the TCP/IP protocol. You may need your Windows CD to complete the installation.
- 6. After installing TCP/IP, go back to the *Network* dialog box. Select *TCP/IP* from the list of *Network Components* and then click the *Properties* button.
- 7. Check each of the tabs and verify the following settings:
  - **Bindings**: Check Client for Microsoft Networks and File and printer sharing for Microsoft Networks.
  - Gateway: All fields are blank.
  - DNS Configuration: Select Disable DNS.

- WINS Configuration: Select Disable WINS Resolution.
- IP Address: Select Specify an IP Address. Specify the IP Address and Subnet Mask as following example.
  - ✓ IP Address: 192.168.2.3 (any IP address within 192.168.2.2~192.168.2.254 is available, do not setup 192.168.2.1)
  - ✓ Subnet Mask: 255.255.255.0
- 8. Reboot the PC. Your PC will now have the IP Address you specified.

#### 1b) Windows XP

- 1: Click the *Start* button and select *Settings*, then click *Network Connections*. The *Network Connections* window will appear.
- 2: Double-click Local Area Connection icon. The Local Area Connection window will appear.
- 3: Check your list of Network Components. You should see *Internet Protocol [TCP/IP]* on your list. Select it and click the *Properties* button.
- 4: In the Internet Protocol (TCP/IP) Properties window, select *Obtain an IP address automatically* and *Obtain DNS server address automatically* as shown on the following screen.

| Internet Protocol (TCP/IP) Properties                                                                                             | ? 🛛                                                        |
|----------------------------------------------------------------------------------------------------|------------------------------------------------------------|
| General Alternate Configuration                                                                                                   |                                                            |
| You can get IP settings assigned automatically<br>this capability. Otherwise, you need to ask you<br>the appropriate IP settings. | y if your network supports<br>ar network administrator for |
| ⊙ <u>O</u> btain an IP address automatically                                                                                      |                                                            |
| Use the following IP address:                                                                                                    |                                                            |
| I IP address: I I I I I I I I I I I I I I I I I I                                                                                 |                                                            |
| S <u>u</u> bnet mask:                                                                                                    |                                                            |
| Default gateway:                                                                                                    |                                                            |
| Obtain DNS server address automatically                                                                                           | 6                                                          |
| OUse the following DNS server addresses:                                                                                          |                                                            |
| Preferred DNS server:                                                                                                    |                                                            |
| Alternate DNS server:                                                                                                    |                                                            |
|                                                                                                    | Ad <u>v</u> anced                                          |
|                                                                                                    | OK Cancel                                                  |

- 5: Click *OK* to confirm the setting. Your PC will now obtain an IP address automatically from your Broadband Router's DHCP server.
- **Note**: Please make sure that the Broadband router's DHCP server is the only DHCP server available on your LAN.

Once you've configured your PC to obtain an IP address automatically, please proceed to Step 3.

1c) Windows 2000

- 1. Click the *Start* button and select *Settings*, then click *Control Panel*. The *Control Panel* window will appear.
- Double-click Network and Dial-up Connections icon. In the Network and Dial-up Connection window, double-click Local Area Connection icon. The Local Area Connection window will appear.
- 3. In the Local Area Connection window, click the Properties button.
- 4. Check your list of *Network Components*. You should see *Internet Protocol [TCP/IP]* on your list. Select it and click the *Properties* button.
- 5. In the Internet Protocol (TCP/IP) Properties window, select Use the following IP address and specify the IP Address and Subnet mask as following.

- ✓ IP Address: 192.168.2.3 (any IP address within 192.168.2.2~192.168.2.254 is available, do not setup 192.168.2.1)
- ✓ Subnet Mask: 255.255.255.0
- 6. Click OK to confirm the setting. Your PC will now have the IP Address you specified.

#### 1d) Windows NT

- 1. Click the *Start* button and select *Settings*, then click *Control Panel*. The *Control Panel* window will appear.
- 2. Double-click *Network* icon. The *Network* window will appear. Select the *Protocol* tab from the *Network* window.
- 3. Check if the *TCP/IP Protocol* is on your list of *Network Protocols*. If *TCP/IP* is not installed, click the *Add* button to install it now. If *TCP/IP* is installed, go to **step 5**.
- 4. In the Select *Network Protocol* window, select the *TCP/IP Protocol* and click the *Ok* button to start installing the *TCP/IP protocol*. You may need your Windows CD to complete the installation.
- 5. After you install *TCP/IP*, go back to the *Network* window. Select *TCP/IP* from the list of *Network Protocols* and then click the *Properties* button.
- 6. Check each of the tabs and verify the following settings:
  - **IP Address:** Select *Specify an IP address.* Specify the IP Address and Subnet Mask as following example.
    - ✓ IP Address: 192.168.2.3 (any IP address within 192.168.2.2~192.168.2.254 is available, do not setup 192.168.2.1)
    - ✓ Subnet Mask: 255.255.255.0
  - **DNS:** Let all fields are blank.
  - WINS: Let all fields are blank.
  - Routing: Let all fields are blank.
- 7. Click OK to confirm the setting. Your PC will now have the IP Address you specified.
- 2. Enter **192.168.2.1** from Web Browser to get into the Access Point's configuration tool.
- A screen will be popped up and request you to enter user name and password. The default user name and password is as follows. User Name: Admin Password: 1234

Enter the default user name and password, then press **OK** button directly.

| Connect to 192.168.2.1 | ? 🛛         |
|------------------------|-------------|
|                        | GR          |
| Default: admin/1234    |             |
| User name:             | <b>~</b>    |
| Password:              |             |
| <u>R</u> emember       | my password |
|                        |             |
|                        | OK Cancel   |
|                        |             |

4. You can start configuring the Access Point.

#### **From Wireless Station**

- Make sure your wireless station is in the same subnet with the Access Point. Please refer to the step 1 above for configuring the IP Address and Sub Mask of the wireless station.
- 2. Connect to the Access Point.

The Access Point's default ESSID is "**default**" and the WEP Encryption function is disabled. Make sure your wireless station is using the same ESSID as the Access Point and associate your wireless station to the Access Point.

- 3. Enter **192.168.2.1** from Web Browser to get into the Access Point's configuration tool.
- 4. Enter the user name and password and then press **OK** button and you are available to configure the Access Point now.

## 3.2 Configuring the Access Point

Every time when you have finished modifying a setting page and click "Apply" button, this page will pop-up. The settings have been successfully saved but will not take effect immediately. You have to restart the access point to make the new settings take effect. You can click "CONTINUE" button to continue other settings. You also can click "APPLY" to restart the system and make the settings take effect.

#### 3.2.1 Status and Information

On this screen, you can see the general information of the Access Point including Alias Name, Firmware Version, ESSID, Channel Number, Status, IP Address, MAC Address, etc.

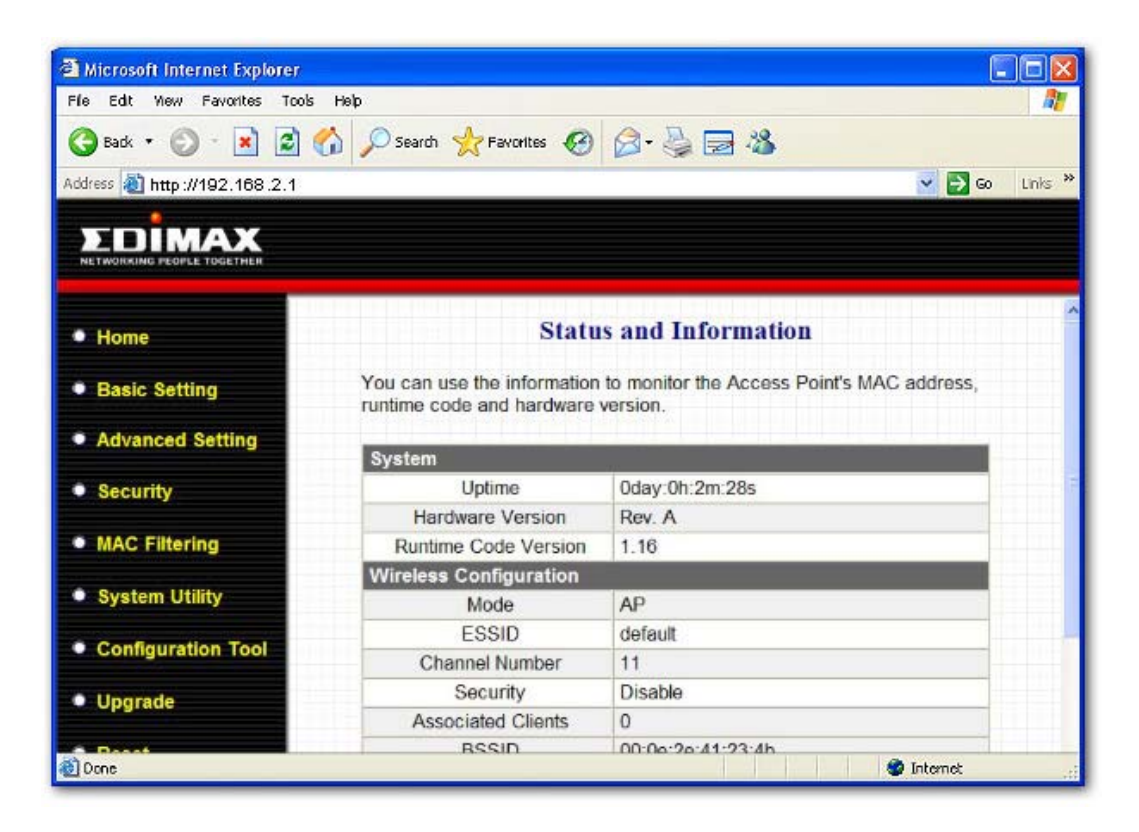

## 3.2.2 Wireless Setting

This Access Point supports AP, Station, Bridge, WDS and Universal Repeater modes. "AP Mode" provides pure access point function. The simplest way to build up a wireless LAN is to use "AP Mode". "Station Mode" is used to let a network device with only wired Ethernet function to have wireless LAN communication capability. It provides both Ad Hoc and Infrastructure modes for the "Station Mode". With "Station-Ad Hoc mode", it can let your network device join a wireless LAN with peer-to-peer communication. With "Station-Infrastructure mode", it can let your network device join a wireless LAN through an access point. "AP Bridge Mode" provides the function to bridge more than 2 wired Ethernet networks together by wireless LAN. You can use two access points with "AP Bridge-Point to Point mode" to bridge two wired Ethernet networks together. If you want to bridge more than two wired Ethernet networks together, you have to use enough access points with "AP Bridge-Point to Multi-Point mode". An access point with "AP Bridge-Point to Point mode" or "AP Bridge-Point to Multi-Point mode" can only be used to bridge wired Ethernet networks together. It can't accept connection from other wireless station at the same time. If you want an access point to bridge wired Ethernet network and provide connection service for other wireless station at the same time, you have to set the access point to "AP Bridge-WDS mode". Simply speaking, "AP Bridge-WDS mode" function is the combination of "AP mode" and "AP Bridge-Point to Multi-Point mode". "Universal Repeater Mode" provides the function to act as AP client and AP at the same time. It can use AP client function to connect to a Root AP and use AP function to service all wireless stations within its coverage. All the stations within the coverage of this access point can be bridged to the Root AP. "Universal Repeater Mode" is very convenient to extend the coverage of your wireless network.

#### AP mode setting page:

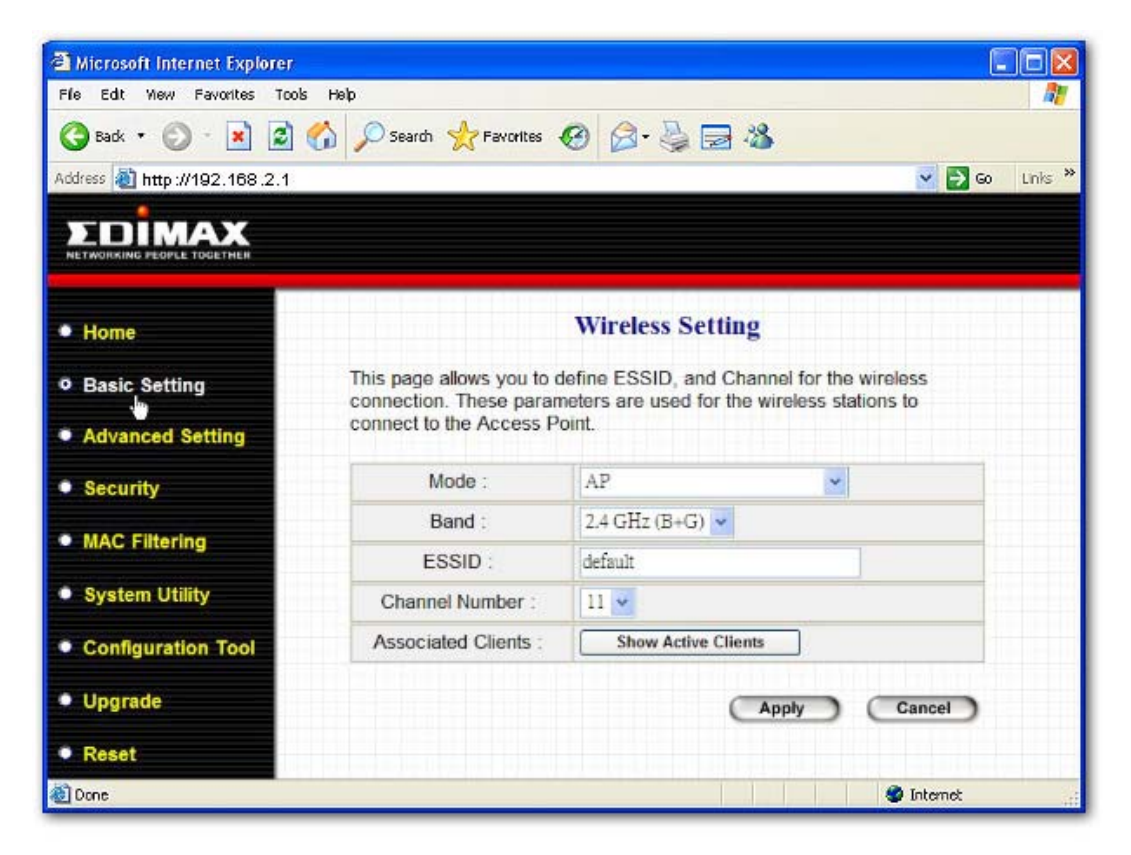

Station-Ad Hoc mode setting page:

| Thicrosoft Internet Explorer   |                                                                                                    |                |       |           |           |
|--------------------------------|----------------------------------------------------------------------------------------------------|----------------|-------|-----------|-----------|
| File Edit View Favorites Tools | : Help                                                                                                    |                |       |           | <b>1</b>  |
| 🌀 Badk 🔹 🕥 - 💌 🛃               | 🏠 🔎 Search 🤺 Favorites                                                                                                    | 🕝 🍰 · 🎒 [      | 2 🔏 🗌 |           |           |
| Address 🚵 http://192.168.2.1   |                                                                                                    |                |       | 💌 🔁 G     | o Links 🎽 |
|                                |                                                                                                    |                |       |           |           |
| • Home                         |                                                                                                    | Wireless Se    | tting |           |           |
| Basic Setting                  | This page allows you to define ESSID, and Channel for the wireless<br>connection. These parameters are used for the wireless stations to |                |       |           |           |
| Advanced Setting               | connect to the Access P                                                                                                    | 'oint.         |       |           |           |
| Security                       | Mode :                                                                                                    | Station-Ad Hoc |       |           |           |
| MAC Filtering                  | Band :                                                                                                    | 2.4 GHz (B+G)  | ¥     |           |           |
| in the fintering               | ESSID :                                                                                                    | default        |       |           |           |
| System Utility                 | Channel Number :                                                                                                    | 11 🗸           |       |           |           |
| Configuration Tool             | WLAN MAC :                                                                                                    | 000000000000   |       | Clone MAC |           |
| Upgrade                        |                                                                                                    |                | Apply | Cancel    |           |
| • Reset                        |                                                                                                    |                |       |           |           |
| 🕘 Done                         |                                                                                                    |                |       | Internet  |           |

Station-Infrastructure mode setting page:

|                               |                                                   |                                                      | (F                                           |         |
|-------------------------------|---------------------------------------------------|------------------------------------------------------|----------------------------------------------|---------|
| Alternet Explorer             |                                                   |                                                      |                                              |         |
| File Edit View Favorites Tool | s Help                                            | 2811 (28. 100 10 100)                                |                                              |         |
| 🌍 Back 🔹 🕥 🕤 💌 📓              | Search 👷 Favorites                                | 🛛 🖉 🍓 🔁 🖓                                            |                                              |         |
| Address 🔕 http://192.168.2.1  |                                                   |                                                      | 💙 🛃 ຍ                                        | Links » |
|                               |                                                   |                                                      |                                              |         |
| • Home                        |                                                   | Wireless Setting                                     |                                              |         |
| Basic Setting                 | This page allows you to<br>connection. These para | define ESSID, and Chan<br>ameters are used for the w | nel for the wireless<br>vireless stations to |         |
| Advanced Setting              | connect to the Access                             | Point.                                               |                                              |         |
| Security                      | Mode :                                            | Station-Infrastructure                               | ~                                            |         |
| MAC Eiltering                 | Band :                                            | 2.4 GHz (B+G) 💌                                      |                                              |         |
| • MAC Filtering               | ESSID :                                           | default                                              |                                              |         |
| System Utility                | WLAN MAC :                                        | 00000000000                                          | Clone MAC                                    |         |
| Configuration Tool            |                                                   | ē                                                    | Apply Cancel                                 |         |
| Upgrade                       |                                                   |                                                      |                                              |         |
| • Reset                       |                                                   |                                                      |                                              |         |
| 🕘 Done                        |                                                   |                                                      | 🔮 Internet                                   |         |

AP Bridge-Point to Point mode setting page:

| A Microsoft Internet Explorer  |                                                                                                    |                         |           |                |
|--------------------------------|----------------------------------------------------------------------------------------------------|-------------------------|-----------|----------------|
| File Edit View Favorites Tools | Help Search 🔆 Favorites                                                                                                    | 0 0·3 3                 | -8        |                |
| Address The W192,168.2.1       |                                                                                                    |                         |           | 🖌 🔁 Go Links 🎽 |
| Home                           |                                                                                                    | Wireless Setti          | ng        |                |
| Basic Setting                  | This page allows you to define ESSID, and Channel for the wireless<br>connection. These parameters are used for the wireless stations to |                         |           |                |
| Advanced Setting               | connect to the Access P                                                                                                    | oint.                   |           |                |
| MAC Filtering                  | Mode :                                                                                                    | AP Bridge-Point to      | Point     |                |
| • System Utility               | Band :<br>Channel Number :                                                                                                    | 2.4 GHz (B+G) •<br>11 • |           | _              |
| Configuration Tool             | MAC Address 1 :                                                                                                    | 00000000000             |           |                |
| Upgrade                        | Set Security :                                                                                                    | Set Security            |           |                |
| • Reset                        |                                                                                                    |                         | Apply Can | cel            |
| 街 Done                         |                                                                                                    |                         | 🔮 Int     | emet           |

AP Bridge-Point to Multi-Point mode setting page:

| a Microsoft Internet Explorer      |                                                   |                                                                  |                               |
|------------------------------------|---------------------------------------------------|------------------------------------------------------------------|-------------------------------|
| File Edit View Favorites Tools     | s Help                                            |                                                                  | A.                            |
| 🌀 Badk 🔹 🕥 🕤 💌 🛃                   | 🏠 🔎 Search 🤺 Favorites                            | 🛛 🍰 😓 🍪 👘                                                        |                               |
| Address 🔕 http://192.168.2.1       |                                                   |                                                                  | 💌 🋃 Go 🛛 Links 🏁              |
| EDİMAX                             |                                                   |                                                                  |                               |
|                                    |                                                   |                                                                  |                               |
| Home                               |                                                   | Wireless Setting                                                 | ^                             |
| Basic Setting                      | This page allows you to<br>connection. These para | define ESSID, and Channel for<br>neters are used for the wireles | the wireless<br>s stations to |
| Advanced Setting                   | connect to the Access P                           | oint.                                                            |                               |
| MAC Filtering                      | Mode :                                            | AP Bridge-Point to Multi-Point                                   | ·                             |
|                                    | Band :                                            | 2.4 GHz (B+G) 💌                                                  |                               |
| <ul> <li>System Utility</li> </ul> | Channel Number :                                  | 11 💌                                                             |                               |
| Configuration Tool                 | MAC Address 1 :                                   | 00000000000                                                      |                               |
| Upgrade                            | MAC Address 2 :                                   | 00000000000                                                      |                               |
|                                    | MAC Address 3 :                                   | 00000000000                                                      |                               |
| Reset                              | MAC Address 4 :                                   | 00000000000                                                      |                               |
|                                    | MAC Address 5 :                                   | 00000000000                                                      | ~                             |
| Done                               |                                                   |                                                                  | 🧶 Internet                    |

AP Bridge-WDS mode setting page:

| Microsoft Internet Explorer    |                                                    |                                                           |                                      |            |
|--------------------------------|----------------------------------------------------|-----------------------------------------------------------|--------------------------------------|------------|
| File Edit View Favorites Tools | s Help                                             |                                                           |                                      | <b>A</b> 7 |
| 🌀 Back 🔹 🕥 🕤 💌 🛃               | 🏠 🔎 Search 👷 Favorites                             | 🛛 🖉 🍓 🖓                                                   |                                      |            |
| Address 🔕 http://192.168.2.1   |                                                    |                                                           | ✓ →                                  | Go Links » |
| EDIMAX                         |                                                    |                                                           |                                      |            |
| NETWORKING PEOPLE TOGETHER     |                                                    |                                                           |                                      | _          |
| • Home                         |                                                    | Wireless Setting                                          |                                      | ^          |
| Basic Setting                  | This page allows you to<br>connection. These parar | define ESSID, and Channel<br>neters are used for the wire | for the wireless<br>less stations to |            |
| Advanced Setting               | connect to the Access P                            | oint.                                                     |                                      |            |
| Security                       | Mode :                                             | AP Bridge-WDS                                             | <b>·</b>                             |            |
| MAC Filtering                  | Band :                                             | 2.4 GHz (B+G) 💌                                           |                                      |            |
| a more recently                | ESSID :                                            | default                                                   |                                      |            |
| System Utility                 | Channel Number :                                   | 11 🗸                                                      |                                      |            |
| Configuration Tool             | Associated Clients :                               | Show Active Clients                                       | )                                    |            |
| Upgrade                        | MAC Address 1 :                                    | 00000000000                                               |                                      |            |
| opgrade                        | MAC Address 2 :                                    | 00000000000                                               |                                      |            |
| Reset                          | MAC Address 3 :                                    | 00000000000                                               |                                      | ~          |
| 🔊 Done                         |                                                    |                                                           | 🔮 Internet                           |            |

Universal Repeater mode setting page:

| Microsoft Internet Explorer   |                                                      |                                                                                            | ×   |
|-------------------------------|------------------------------------------------------|--------------------------------------------------------------------------------------------|-----|
| File Edit New Favorites Tools | ; Help                                               |                                                                                            |     |
| 🌀 Back 🔹 🕥 🗉 🛋 🛃              | 🏠 🔎 Search 👷 Favorites 🔹                             | 🛛 🖉 - 💺 🗖 🦓                                                                                |     |
| Address 🕘 http://192.168.2.1  |                                                      | So Link                                                                                    | s * |
| EDIMAX                        |                                                      |                                                                                            |     |
| NETWORKING PEOPLE TOGETHER    |                                                      |                                                                                            |     |
| • Home                        |                                                      | Wireless Setting                                                                           | ^   |
| Basic Setting                 | This page allows you to o<br>connection. These param | define ESSID, and Channel for the wireless<br>neters are used for the wireless stations to |     |
| Advanced Setting              | connect to the Access P                              | oint.                                                                                      |     |
| Security                      | Mode :                                               | Universal Repeater                                                                         |     |
| MAC Elitering                 | Band :                                               | 2.4 GHz (B+G) 💌                                                                            | - 1 |
| MAC Filtering                 | ESSID :                                              | default                                                                                    |     |
| System Utility                | Channel Number :                                     | 11 🗸                                                                                       |     |
| Configuration Tool            | Associated Clients :                                 | Show Active Clients                                                                        |     |
|                               | WLAN MAC :                                           | 000000000000 Clone MAC                                                                     |     |
| • Opgrade                     | Root AP SSID :                                       |                                                                                            |     |
| Reset                         |                                                      |                                                                                            | ~   |
| a Done                        |                                                      | Internet                                                                                   |     |

| Description                                                              |
|--------------------------------------------------------------------------|
| The ESSID (up to 31 printable ASCII characters) is the unique name       |
| identified in a WLAN. The ID prevents the unintentional merging of two   |
| co-located WLANs. Please make sure that the ESSID of all stations in     |
| the same WLAN network are the same. The default ESSID is "default".      |
| You should assign ESSID in "AP mode", "Station-Ad Hoc mode",             |
| "Station-Infrastructure mode", "AP Bridge-WDS mode" and "Universal       |
| Repeater mode".                                                          |
| It allows you to set the AP fix at 802.11b or 802.11g mode. You also can |
| select B+G mode to allow the AP select 802.11b and 802.11g connection    |
| automatically.                                                           |
| Select the appropriate channel from the list provided to correspond with |
| your network settings. Channels differ from country to country.          |
| Channel 1-11 (North America)                                             |
| Channel 1-14 (Japan)                                                     |
| Channel 1-13 (Europe)                                                    |
|                                                                          |

| There are  | 14 channels | available. |
|------------|-------------|------------|
| 111010 010 |             | aranasioi  |

You should assign Channel Number in "AP mode", "Station-Ad Hoc mode", "AP Bridge-Point to Point mode", "AP Bridge-Point to Multi-Point mode" and "AP Bridge-WDS mode", "Universal Repeater mode".

MAC Address If you want to bridge more than one wired Ethernet networks together with wireless LAN, you have to set this access point to "AP Bridge-Point to Point mode", "AP Bridge-Point to Multi-Point mode" or "AP Bridge-WDS mode". You have to enter the MAC addresses of other access points that join the bridging work.

WLAN MAC In "Station-Ad Hoc mode", "Station-Infrastructure mode" and "Universal Repeater mode", this device need a WLAN MAC address to act as a station to connect to other peer or access point. You also can click "Clone MAC" button to let this device copy the MAC address of the PC you are using to configure this device.

Root AP SSIDIn "Universal Repeater mode", this device can act as a station to connect<br/>to a Root AP. You should assign the SSID of the Root AP here.Set SecurityIn "AP Bridge-Point to Point mode", ""AP Bridge-Point to Multi-Point<br/>mode" and "AP Bridge-WDS mode", you can click "Set Security" to add<br/>encryption for the communication between the bridged access points.<br/>This can protect your wireless network.

Associated Clients Click "Show Active Clients" button, then an "Active Wireless Client Table" will pop up. You can see the status of all active wireless stations that are connecting to the access point.

Wireless Site Survey When you use this access point as a wireless station for wired network device to have wireless capability, you have to associate it will an working access point. Click "Select Site Survey" button, then a "Wireless Site Survey Table" will pop up. It will list all available access points near by. You can select one access point in the table and it will join wireless LAN through this access point.

Click **Apply** button at the bottom of the screen to save the above configurations. You can now configure other advance sections or start using the Access Point.

#### **Set Security**

"Set Security" let you setup the wireless security for the data transmission between the bridged access points in "AP Bridge-Point to Point mode", "AP Bridge-Point to Multi-Point mode" or "AP Bridge-WDS mode". It provides "WEP 64bits", "WEP 128bits", "WPA (TKIP)", "WPA2 (AES)" encryption methods.

| WDS Security Setup - Microsoft Inter                               | met Explorer                  | i                            |                       |                         |                          |    |
|--------------------------------------------------------------------|-------------------------------|------------------------------|-----------------------|-------------------------|--------------------------|----|
| WDS Security Setting                                               | 5                             |                              |                       |                         |                          |    |
| This page allows you setup the w<br>sure each WDS device has adopt | ireless securi<br>ed the same | ty for <sup>v</sup><br>encry | WDS. WH<br>ition algo | ien enable<br>rithm and | d, you must make<br>Key. |    |
| Encryption :                                                       | None                          | ~                            |                       |                         |                          |    |
| WEP Key Format :                                                   | ASCII 😽                       |                              |                       |                         |                          |    |
| WEP Key :                                                          |                               |                              |                       |                         |                          |    |
| Pre-Shared Key Format :                                            | Passphrase                    | 2                            | ~                     |                         |                          |    |
| Pre-Shared Key :                                                   |                               |                              |                       |                         |                          |    |
|                                                                    |                               |                              |                       | Apply                   | Cancel                   | )  |
|                                                                    |                               |                              |                       |                         |                          |    |
|                                                                    |                               |                              |                       |                         |                          |    |
|                                                                    |                               |                              |                       |                         |                          |    |
|                                                                    |                               |                              |                       |                         |                          | ×. |

| Parameter  | Description                                                                 |  |  |
|------------|-----------------------------------------------------------------------------|--|--|
| Encryption | You can select "No encryption","WEP 64bits", "WEP 128bits", "WPA            |  |  |
|            | (TKIP)" or "WPA2 (AES)" encryption methods.                                 |  |  |
| Key Format | This is only used when you select "WEP 64bits" or "WEP 128bits"             |  |  |
|            | encryption method. You may select to select ASCII Characters                |  |  |
|            | (alphanumeric format) or Hexadecimal Digits (in the "A-F", "a-f" and "0-9"  |  |  |
|            | range) to be the WEP Key. For example:                                      |  |  |
|            | ASCII Characters: guest                                                     |  |  |
|            | Hexadecimal Digits: 12345abcde                                              |  |  |
| WEP Key    | This is only used when you select "WEP 64bits" or "WEP 128bits"             |  |  |
|            | encryption method. The WEP key is used to encrypt data transmitted          |  |  |
|            | between the bridged access points. Fill the text box by following the rules |  |  |
|            | below.                                                                      |  |  |
|            | 64-bit WEP: input 10-digit Hex values (in the "A-F", "a-f" and "0-9" range) |  |  |
|            | or 5-digit ASCII character as the encryption keys.                          |  |  |

|                       | 128-bit WEP: input 26-digit Hex values (in the "A-F", "a-f" and "0-9"       |
|-----------------------|-----------------------------------------------------------------------------|
|                       | range) or 10-digit ASCII characters as the encryption keys.                 |
| Pre-shared Key Format | You may select to select Passphrase (alphanumeric format) or                |
|                       | Hexadecimal Digits (in the "A-F", "a-f" and "0-9" range) to be the Pre-     |
|                       | shared Key. For example:                                                    |
|                       | Passphrase: iamguest                                                        |
|                       | Hexadecimal Digits: 12345abcde                                              |
| Pre-shared Key        | The Pre-shared key is used to authenticate and encrypt data transmitted     |
|                       | between the bridged access points. Fill the text box by following the rules |
|                       | below. Hex WEP: input 64-digit Hex values (in the "A-F", "a-f" and "0-9"    |
|                       | range) or at least 8 character pass phrase as the pre-shared keys.          |
|                       |                                                                             |

Click **Apply** button at the bottom of the screen to save the above configurations. You can now configure other advance sections or start using the Access Point.

#### **Active Wireless Client Table**

"Active Wireless Client Table" records the status of all active wireless stations that are connecting to the access point. You can lookup the MAC Address, Number of Transmitted Packets, Number of Received Packets and Encryption Status of each active wireless client in this table.

| Active Wireless Client                                   | Table - Micros                           | oft Internet                      | Explorer          |                 |                         |  |
|----------------------------------------------------------|------------------------------------------|-----------------------------------|-------------------|-----------------|-------------------------|--|
| Active Wirel<br>This table shows t<br>associated wireles | ess Client<br>he MAC addres<br>s client. | : <b>Table</b><br>ss, transmissio | on, receiptior    | n packet cou    | nters for each          |  |
| MAC Address                                              | Tx Packet                                | Rx Packet                         | Tx Rate<br>(Mbps) | Power<br>Saving | Expired<br>Time (s)<br> |  |
| Refresh                                                  | lose                                     |                                   |                   |                 |                         |  |
|                                                          |                                          |                                   |                   |                 |                         |  |
|                                                          |                                          |                                   |                   |                 |                         |  |

| Parameter    | Description                                                               |
|--------------|---------------------------------------------------------------------------|
| MAC Address  | MAC address of this active wireless station.                              |
| Ty Dookot    | The number of transmitted packets that are sent out from this active      |
| IX FACKEL    | wireless station.                                                         |
| Py Dackat    | The number of received packets that are received by this active wireless  |
| RX FACKEL    | station.                                                                  |
| TX Rate      | The transmission rate in Mbps.                                            |
| Power Saving | Shows if the wireless client is in Power Saving mode.                     |
|              | The time in second before dissociation. If the wireless keeps idle long   |
| Expired Time | than the expired time, this access point will dissociate it. The wireless |
|              | client station has to associate again when it become active.              |
| Refresh      | Refresh the "Active Wireless Client Table".                               |
| Close        | Refresh the "Active Wireless Client Table".                               |

#### **Wireless Site Survey**

When this access point is in "Station-Ad Hoc mode", "Station-Infrastructure mode" or "Universal Repeater mode", it should associate with an access point or station and connect to your wireless LAN through the associated access point or station. "Wireless Site Survey" searches for all available access points near by. You can select one access point listed in this table.

| 🖣 Wireless Site St | uvey - Microsoft Internet Expl                        | orer                                     |                            |                      |                   |          |        | _ 🗆 × |
|--------------------|-------------------------------------------------------|------------------------------------------|----------------------------|----------------------|-------------------|----------|--------|-------|
| Wire               | less Site Survey                                      |                                          |                            |                      |                   |          |        | 1     |
| This pa<br>you co  | age provides tool to scan<br>uld choose to connect it | the wireless netwo<br>manually when clie | rk. If any A<br>nt mode is | Access I<br>s enable | Point or II<br>d. | BSS is t | found, |       |
|                    | SSID                                                  | BSSID                                    | Channel                    | Туре                 | Encrypt           | Signal   | Select |       |
|                    | 22                                                    | 0a:d9:21:bb:94:55                        | 2                          | Ad hoc               | no                | 100      | 0      |       |
|                    | jackhsu-1F                                            | 00:50:fc:d5:c5:08                        | 6                          | AP                   | no                | 95       | 0      |       |
|                    | LANDYWB                                               | 00:50:fc:d5:c8:4a                        | 11                         | AP                   | no                | 28       | 0      |       |
|                    | default                                               | 00:50:fa:44:33:55                        | 3                          | AP                   | no                | 27       | 0      |       |
|                    | test-ipc                                              | 00:50:fc:d6:3a:4a                        | 3                          | AP                   | no                | 27       | 0      |       |
|                    | default                                               | 00:53:22:00:01:02                        | 3                          | AP                   | no                | 26       | 0      |       |
|                    | Belkin                                                | 00:30:bd:95:63:a6                        | 6                          | AP                   | no                | 26       | 0      |       |
|                    | xteam                                                 | 00:80:c6:fa:94:3a                        | 11                         | AP                   | no                | 15       | 0      |       |
|                    | SO                                                    | 00:50:fc:ba:18:c8                        | 5                          | AP                   | no                | 1        | 0      |       |
|                    | 0007406249DA                                          | 00:07:40:8b:88:f3                        | 1                          | AP                   | no                | 1        | 0      | -     |

## 3.2.3 Advanced Setting

You can set advanced parameters of this access point. The parameters include Authentication Type, Fragment Threshold, RTS Threshold, Beacon Interval, Tx Operation Rate, Tx Basic Rate, Preamble Type, Broadcast ESSID. You should not change these parameters unless you know what effect the changes will have on this access point.

| 🗿 Microsoft Internet Explorer  |                                                                       |                 |                              |         |
|--------------------------------|-----------------------------------------------------------------------|-----------------|------------------------------|---------|
| File Edit View Favorites Tools | Help                                                                  |                 |                              | 1       |
| 🕝 Back 🔹 🕥 - 💌 😰               | 🏠 🔎 Search 👷 Favorites 🏼 🎸                                            | 8 🔗 漫           | 2 3                          |         |
| Address 🔬 http://192.168.2.1   |                                                                       | area management | 💌 🄁 Go                       | Links » |
|                                |                                                                       |                 |                              |         |
|                                |                                                                       |                 |                              |         |
|                                |                                                                       |                 |                              |         |
| Home                           |                                                                       | Advanced        | Settings                     | ŕ       |
|                                | These settings are only f                                             |                 | is all used upper tube house |         |
| Basic Setting                  | sufficient knowledge about wireless LAN. These settings should not be |                 |                              |         |
| Advanced Setting               | changed unless you know<br>Broadband router.                          | w what effect t | he changes will have on your |         |
| Security                       |                                                                       |                 |                              |         |
| occurry                        | Authentication Type :                                                 | O Open Sy       | vstern ⊖ Shared Key          |         |
| MAC Filtering                  | Fragment Threshold :                                                  | 2346            | (256-2346)                   |         |
|                                | RTS Threshold :                                                       | 2347            | (0-2347)                     |         |
| System Utility                 | Beacon Interval :                                                     | 100             | (20-1024 ms)                 |         |
| Configuration Tool             | Data Rate :                                                           | Auto 🛩          |                              |         |
|                                | Preamble Type :                                                       | OLONG Pre       | amble O Short Preamble       |         |
| Upgrade                        | Broadcast ESSID :                                                     | Enabled         | ODisabled                    |         |
| · Reset                        | IAPP :                                                                | Enabled         | ODisabled                    |         |
|                                | 802 11a Protection                                                    | ○ Enabled       | Disabled                     |         |

| Parameter           | Description                                                                     |
|---------------------|---------------------------------------------------------------------------------|
| Authentication Type | There are two authentication types: "Open System" and "Shared Key".             |
|                     | When you select "Open System", wireless stations can associate with             |
|                     | this access point without WEP encryption. When you select "Shared               |
|                     | Key", you should also setup WEP key in the "Encryption" page and                |
|                     | wireless stations should use WEP encryption in the authentication phase         |
|                     | to associate with this access point. If you select "Auto", the wireless client  |
|                     | can associate with this access point by using any one of these two              |
|                     | authentication types.                                                           |
| Fragment Threshold  | "Fragment Threshold" specifies the maximum size of packet during the            |
|                     | fragmentation of data to be transmitted. If you set this value too low, it will |
|                     | result in bad performance.                                                      |
| PTS Throshold       | When the peaket size is smaller than the DTC threshold, the sesses point        |
|                     | when the packet size is smaller than the RTS threshold, the access point        |
|                     | will not use the RTS/CTS mechanism to send this packet.                         |

| Beacon Interval    | The interval of time that this access point broadcast a beacon. Beacon is    |  |
|--------------------|------------------------------------------------------------------------------|--|
|                    | used to synchronize the wireless network.                                    |  |
|                    |                                                                              |  |
| Data Rate          | The "Data Rate" is the rate this access point uses to transmit data          |  |
|                    | packets. The access point will use the highest possible selected             |  |
|                    | transmission rate to transmit the data packets.                              |  |
| Preamble Type      | Preamble type defines the length of CRC block in the frames during the       |  |
|                    | wireless communication. "Short Preamble" is suitable for high traffic        |  |
|                    | wireless network. "Long Preamble" can provide more reliable                  |  |
|                    | communication.                                                               |  |
|                    |                                                                              |  |
| Broadcast ESSID    | If you enable "Broadcast ESSID", every wireless station located within       |  |
|                    | the coverage of this access point can discover this access point easily. If  |  |
|                    | you are building a public wireless network, enabling this feature is         |  |
|                    | recommended. Disabling "Broadcast ESSID" can provide better security.        |  |
| IAPP               | If you enable "IAPP", the access point will automatically broadcast          |  |
|                    | information of associated wireless stations to its neighbors. This will help |  |
|                    | wireless station roaming smoothly between access points. If you have         |  |
|                    | more than one access points in your wireless LAN and wireless stations       |  |
|                    | have roaming requirements, enabling this feature is recommended.             |  |
|                    | Disabling "IAPP" can provide better security.                                |  |
| 802.11g Protection | This is also called CTS Protection. It is recommended to enable the          |  |
|                    | protection mechanism. This mechanism can decrease the rate of data           |  |
|                    | collision between 802.11b and 802.11g wireless stations. When the            |  |
|                    | protection mode is enabled, the throughput of the AP will be a little lower  |  |
|                    | due to many of frame traffic should be transmitted.                          |  |

Click **Apply** button at the bottom of the screen to save the above configurations. You can now configure other advance sections or start using the Access Point.

## 3.2.4 Security

This Access Point provides complete wireless LAN security functions, include WEP, IEEE 802.11x, IEEE 802.11x with WEP, WPA with pre-shared key and WPA with RADIUS. With these security functions, you can prevent your wireless LAN from illegal access. Please make sure your wireless stations use the same security function.

Note: This access point can act as station and AP at the same time in "Universal Repeater mode". The security settings only apply to AP function in "Universal Repeater mode". The station function of "Universal Repeater mode" does not have security feature.

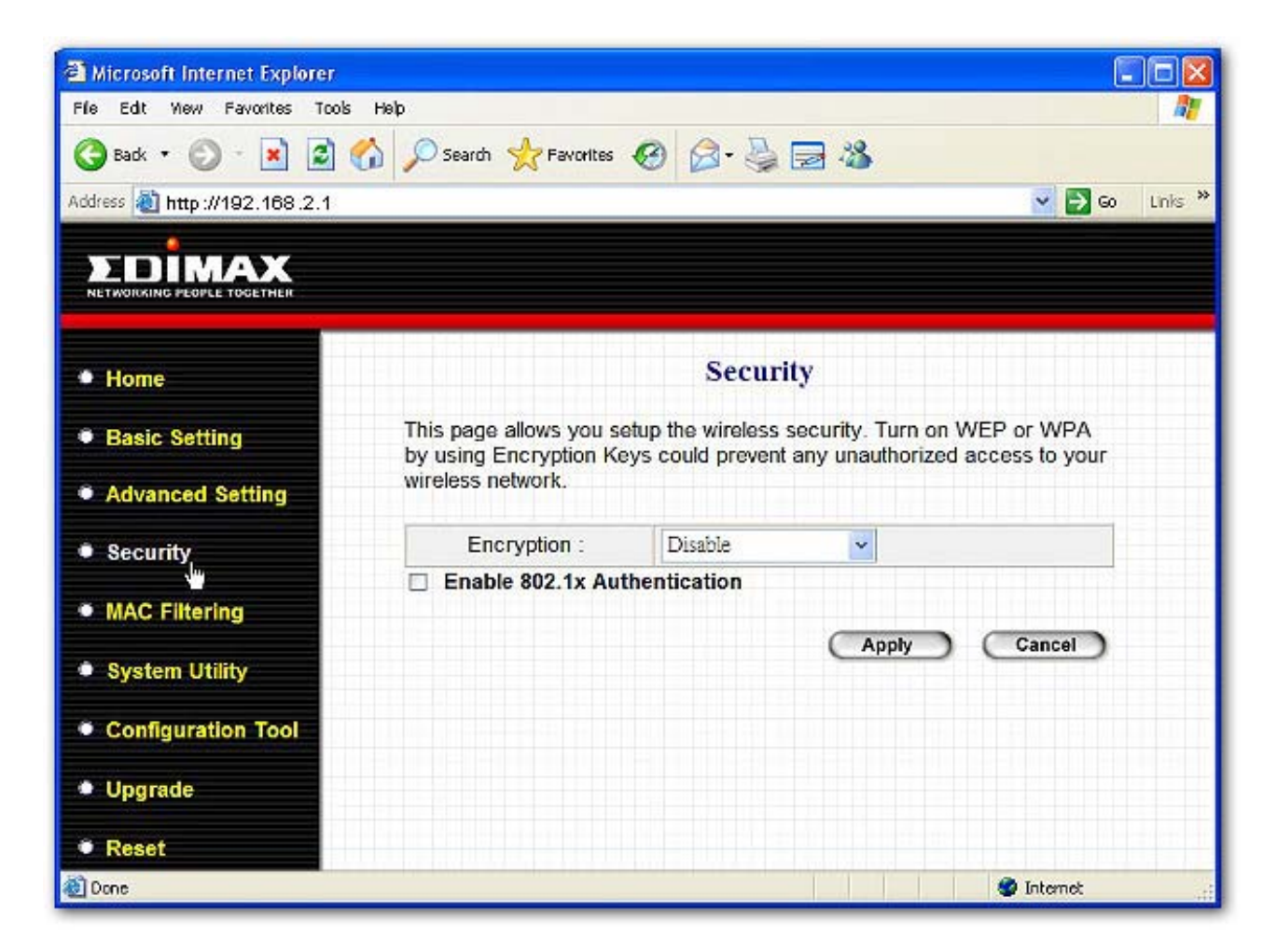

#### WEP only

When you select 64-bit or128-bit WEP key, you have to enter WEP keys to encrypt data. You can generate the key by yourself and enter it. You can enter four WEP keys and select one of them as default key. Then the access point can receive any packets encrypted by one of the four keys. You can use WEP encryption in "AP mode", "Station-Ad Hoc mode", "Station-Infrastructure mode", "AP Bridge-WDS mode" and "Universal Repeater mode".

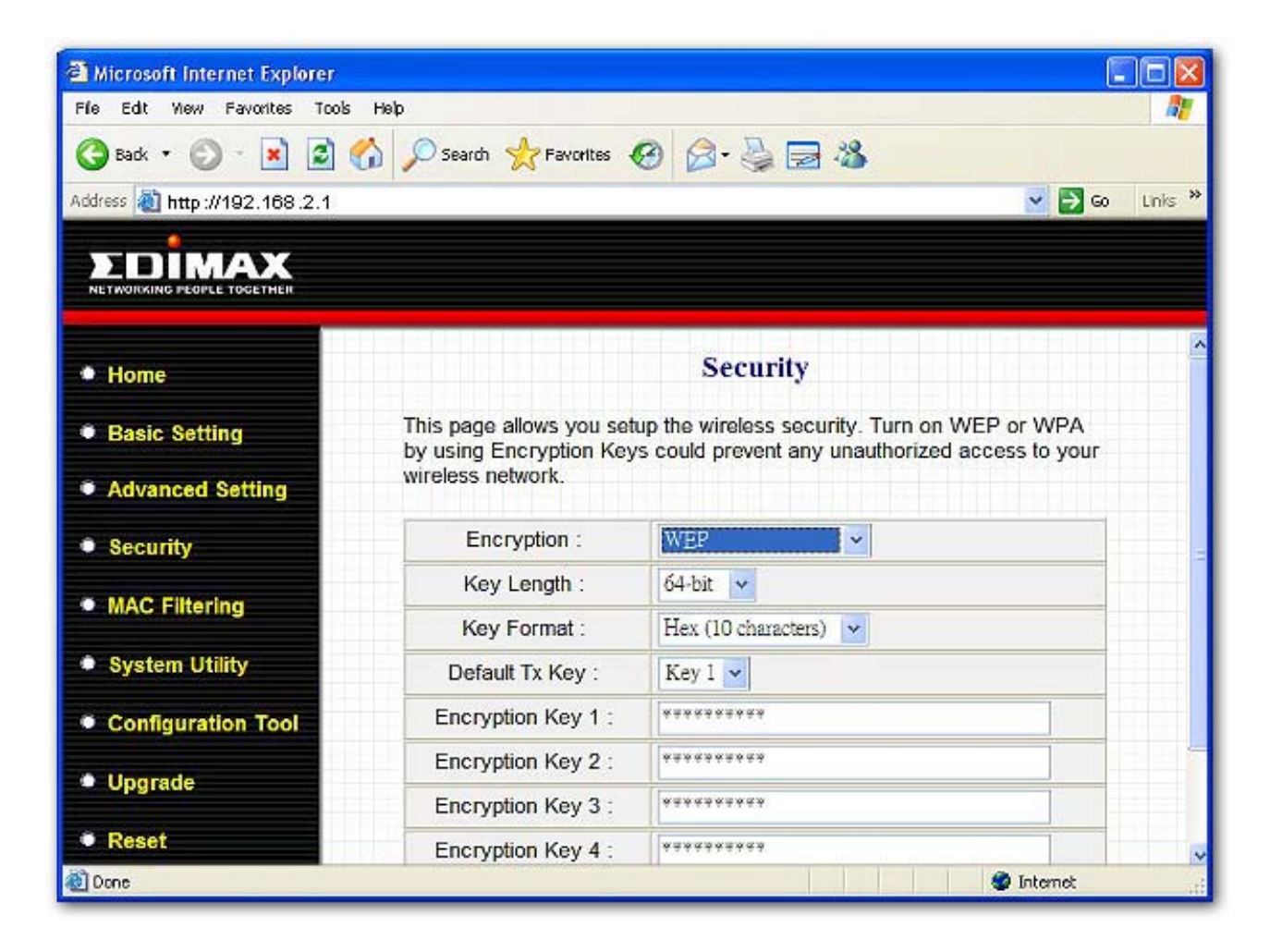

| Parameter      | Description                                                                 |
|----------------|-----------------------------------------------------------------------------|
| Key Length     | You can select the 64 or 128-bit key to encrypt transmitted data. Larger    |
|                | WEP key length will provide higher level of security, but the throughput    |
|                | will be lower.                                                              |
| Key Format     | You may select to select ASCII Characters (alphanumeric format) or          |
|                | Hexadecimal Digits (in the "A-F", "a-f" and "0-9" range) to be the WEP      |
|                | Key. For example:                                                           |
|                | ASCII Characters: guest                                                     |
|                | Hexadecimal Digits: 12345abcde                                              |
| Default Tx Key | Select one of the four keys to encrypt your data. Only the key you select   |
|                | it in the "Default key" will take effect.                                   |
| Key 1 - Key 4  | The WEP keys are used to encrypt data transmitted in the wireless           |
|                | network. Fill the text box by following the rules below.                    |
|                | 64-bit WEP: input 10-digit Hex values (in the "A-F", "a-f" and "0-9" range) |
|                | or 5-digit ASCII character as the encryption keys.                          |
|                | 128-bit WEP: input 26-digit Hex values (in the "A-F", "a-f" and "0-9"       |
|                | range) or 10-digit ASCII characters as the encryption keys.                 |

Click **Apply** button at the bottom of the screen to save the above configurations. You can now configure other advance sections or start using the Access Point.

#### 802.1x only

IEEE 802.1x is an authentication protocol. Every user must use a valid account to login to this Access Point before accessing the wireless LAN. The authentication is processed by a RADIUS server. This mode only authenticates user by IEEE 802.1x, but it does not encryption the data during communication. You can use 802.1x without encryption in "AP mode", "AP Bridge-WDS mode" and "Universal Repeater mode".

| Microsoft Internet Explorer   |                                                                                                    |            |       |                              |
|-------------------------------|----------------------------------------------------------------------------------------------------|------------|-------|------------------------------|
| File Edit New Favorites Tools | Help                                                                                                    |            |       | <b>A</b>                     |
| 🌀 Back 🔹 🕥 - 💌 😰 1            | 🏠 🔎 Search 🤺 Favorites 🍕                                                                                                    | 🔊 🔗 🍕      | 2 🖂 🚳 |                              |
| Address 🔬 http://192.168.2.1  |                                                                                                    |            |       | 💌 🛃 Go 🛛 Links 🎇             |
|                               |                                                                                                    |            |       |                              |
| Home                          |                                                                                                    | Secu       | rity  |                              |
| Basic Setting                 | This page allows you setup the wireless security. Turn on WEP or WPA<br>by using Encryption Keys could prevent any unauthorized access to your |            |       | VEP or WPA<br>access to your |
| Advanced Setting              | wireless network.                                                                                                    |            |       |                              |
| Security                      | Encryption :                                                                                                    | Disable    | ~     |                              |
| MAC Filtering                 | RADIUS Server IP<br>address :                                                                                                    | entication |       |                              |
| System Utility                | RADIUS Server Port :                                                                                                    | 1812       |       |                              |
| Configuration Tool            | RADIUS Server<br>Password :                                                                                                    |            |       |                              |
| Upgrade                       |                                                                                                    |            | Apply | Cancel                       |
| • Reset                       |                                                                                                    |            |       |                              |
| 🕘 Done                        | ere in Parts and Louis Area b                                                                                                    |            |       | Internet                     |

| Parameter                | Description                                     |
|--------------------------|-------------------------------------------------|
| RADIUS Server IP address | The IP address of external RADIUS server.       |
| RADIUS Server Port       | The service port of the external RADIUS server. |
| RADIUS Server Password   | The password used by external RADIUS server.    |

Click Apply button at the bottom of the screen to save the above configurations. You can now configure

other advance sections or start using the Access Point.

#### 802.1x WEP static key

IEEE 802.1x is an authentication protocol. Every user must use a valid account to login to this Access Point before accessing the wireless LAN. The authentication is processed by a RADIUS server. This mode also uses WEP to encrypt the data during communication. You can use 802.1x with WEP encryption in "AP mode", "AP Bridge-WDS mode" and "Universal Repeater mode".

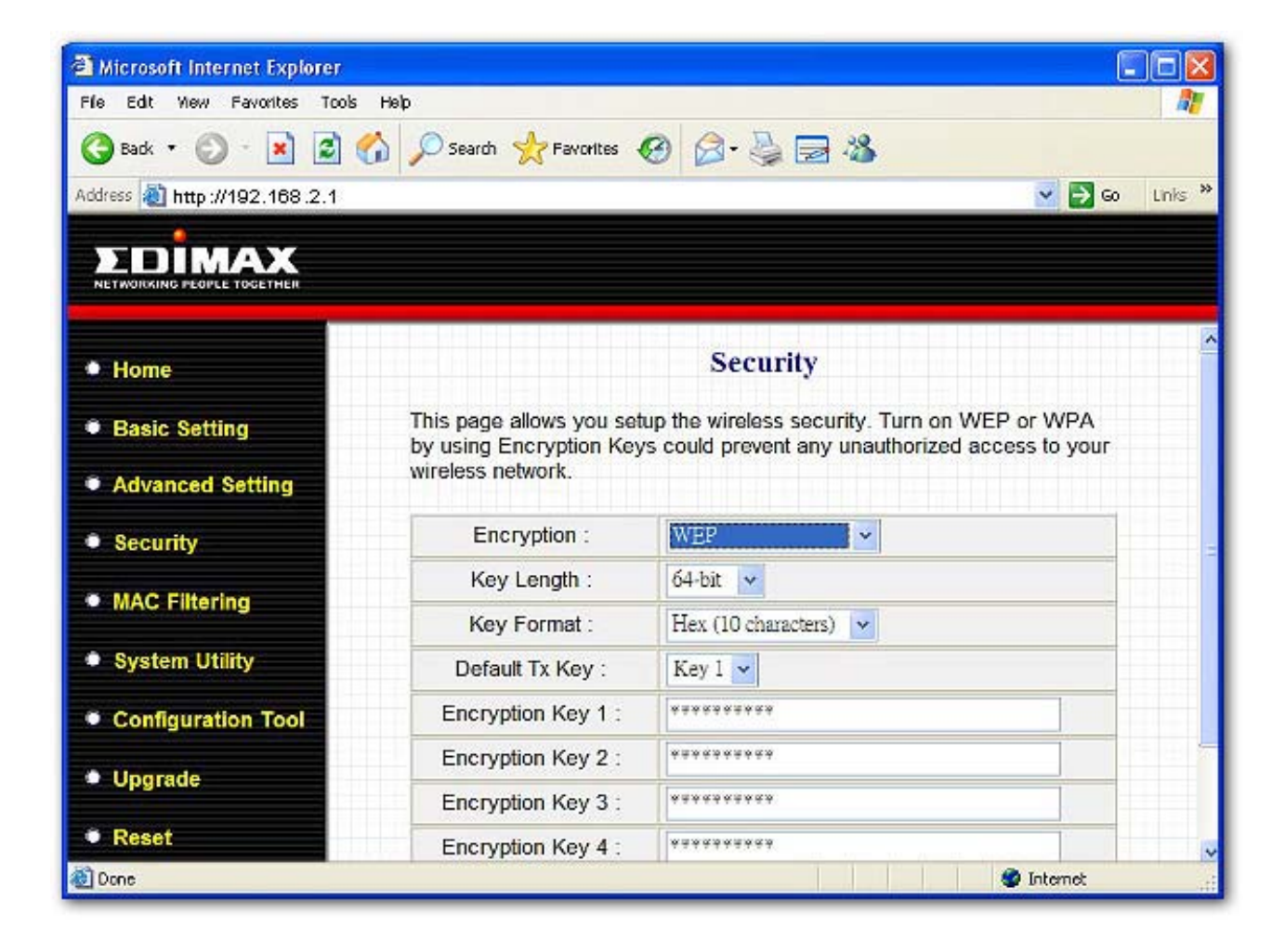

For the WEP settings, please refer to section "WEP only". For the 802.1x settings, please refer to section "802.1x only".

Click **Apply** button at the bottom of the screen to save the above configurations. You can now configure other advance sections or start using the Access Point.

#### WPA pre-shared key

Wi-Fi Protected Access (WPA) is an advanced security standard. You can use a pre-shared key to authenticate wireless stations and encrypt data during communication. It uses TKIP or CCMP(AES) to change the encryption key frequently. So the encryption key is not easy to be broken by hackers. This can improve security very much. You can use WPA pre-shared key encryption in "AP mode", "Station-Ad Hoc mode", "Station-Infrastructure mode", "AP Bridge-WDS mode" and "Universal Repeater mode".

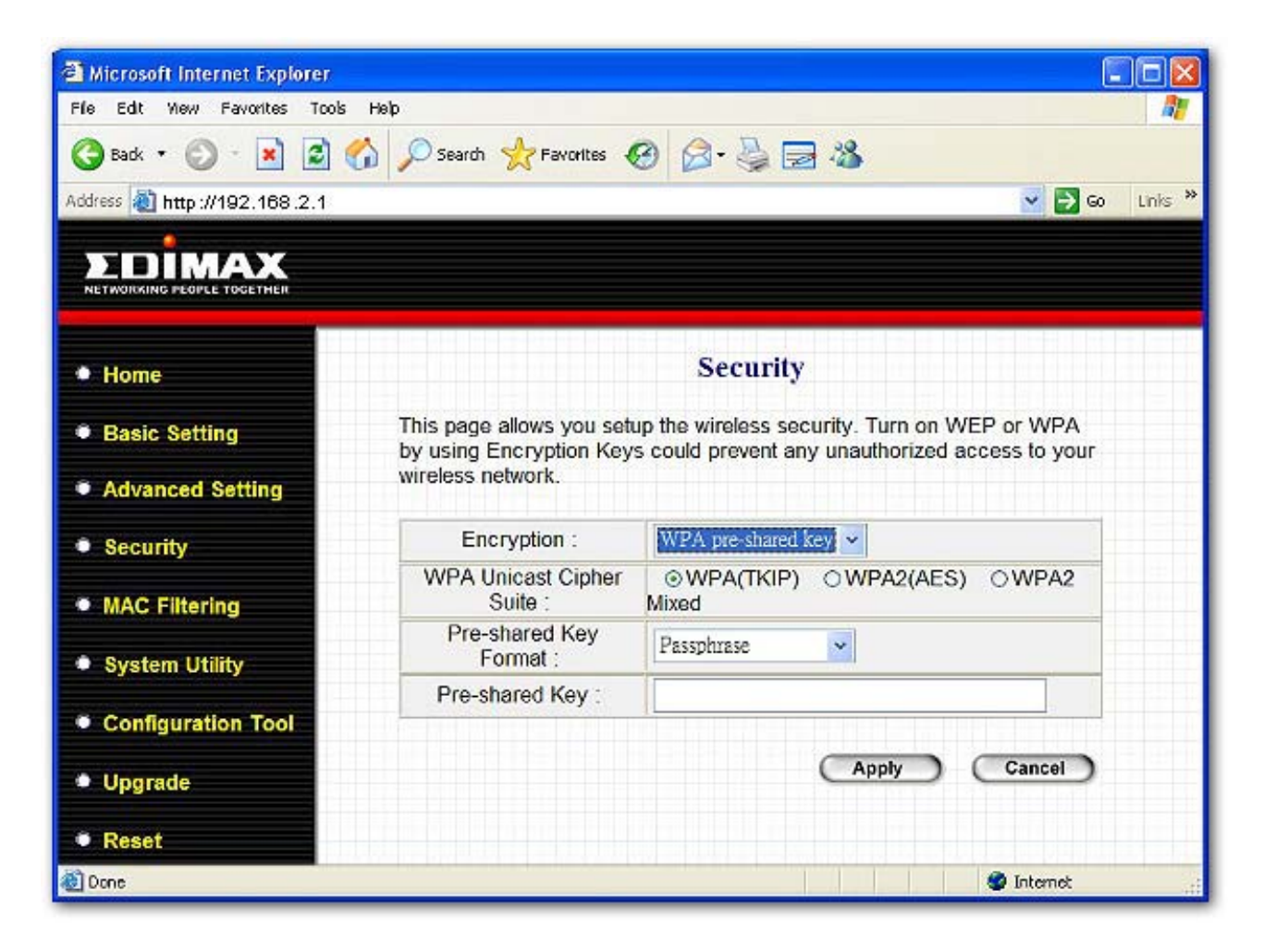

| Parameter             | Description                                                                  |
|-----------------------|------------------------------------------------------------------------------|
| WPA(TKIP)             | TKIP can change the encryption key frequently to enhance the wireless        |
|                       | LAN security.                                                                |
|                       |                                                                              |
| WPA2(AES)             | This use CCMP protocol to change encryption key frequently. AES can          |
|                       | provide high level encryption to enhance the wireless LAN security.          |
| WPA2 Mixed            | This will use TKIP or AES based on the other communication peer              |
|                       | automatically.                                                               |
| Pre-shared Key Format | You may select to select Passphrase (alphanumeric format) or                 |
|                       | Hexadecimal Digits (in the "A-F", "a-f" and "0-9" range) to be the Pre-      |
|                       | shared Key. For example:                                                     |
|                       | Passphrase: iamguest                                                         |
|                       | Hexadecimal Digits: 12345abcde                                               |
| Pre-shared Key        | The Pre-shared key is used to authenticate and encrypt data transmitted      |
|                       | in the wireless network. Fill the text box by following the rules below. Hex |
|                       | WEP: input 64-digit Hex values (in the "A-F", "a-f" and "0-9" range) or at   |
|                       | least 8 character pass phrase as the pre-shared keys.                        |

Click **Apply** button at the bottom of the screen to save the above configurations. You can now configure other advance sections or start using the Access Point.

#### WPA RADIUS

Wi-Fi Protected Access (WPA) is an advanced security standard. You can use an external RADIUS server to authenticate wireless stations and provide the session key to encrypt data during communication. It uses TKIP or CCMP(AES) to change the encryption key frequently. This can improve security very much. You can use WPA RADIUS encryption in "AP mode", "AP Bridge-WDS mode" and "Universal Repeater mode".

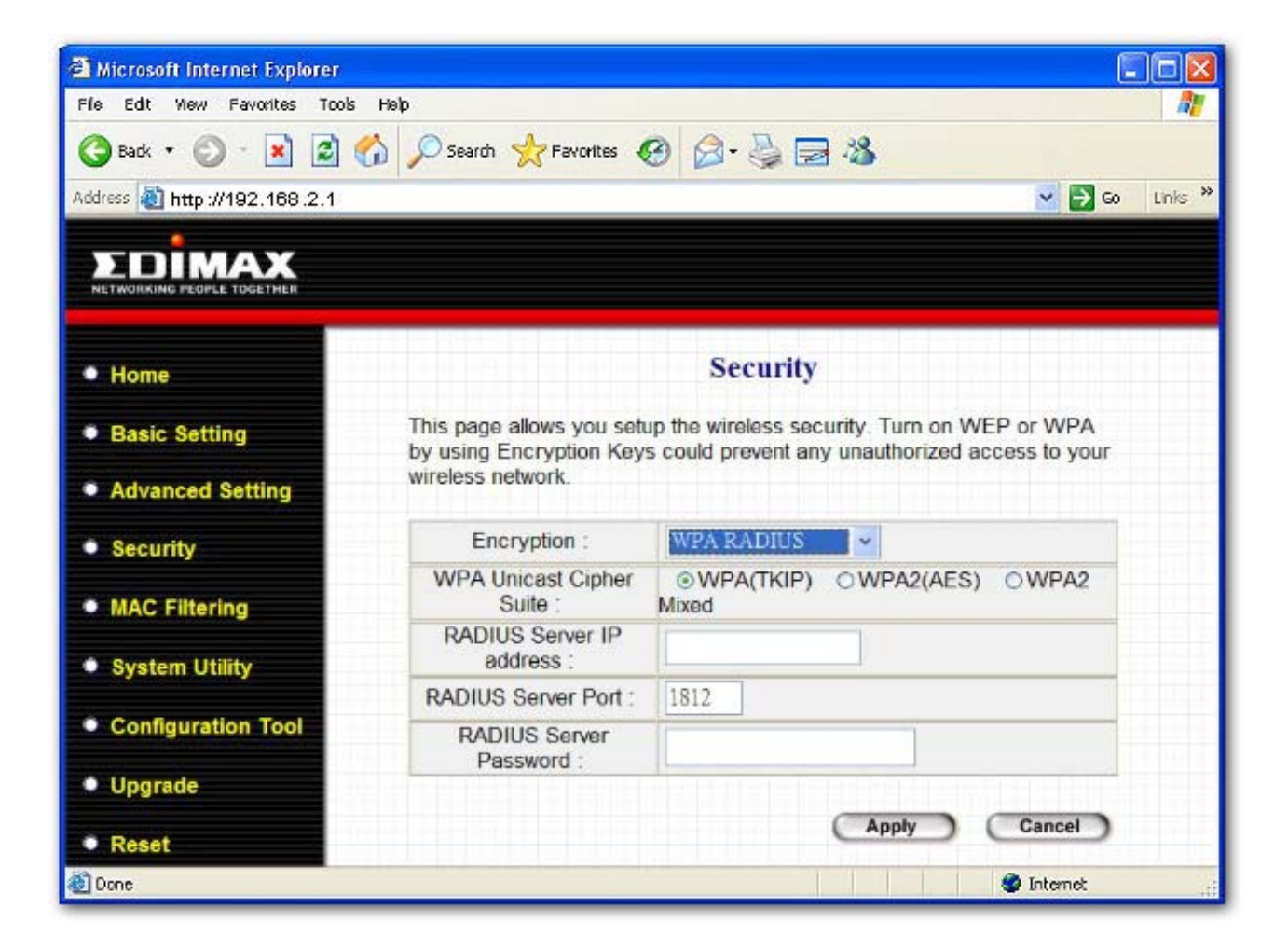

| Parameter                | Description                                                                                                    |
|--------------------------|----------------------------------------------------------------------------------------------------|
| WPA(TKIP)                | TKIP can change the encryption key frequently to enhance the wireless LAN security.                                                     |
| WPA2(AES)                | This use CCMP protocol to change encryption key frequently. AES can provide high level encryption to enhance the wireless LAN security. |
| WPA2 Mixed               | This will use TKIP or AES based on the other communication peer automatically.                                                          |
| RADIUS Server IP address | The IP address of external RADIUS server.                                                                                               |
| RADIUS Server Port       | The service port of the external RADIUS server.                                                                                         |

#### RADIUS Server PasswordThe password used by external RADIUS server.

Click **Apply** button at the bottom of the screen to save the above configurations. You can now configure other advance sections or start using the Access Point.

#### 3.2.5 MAC Address Filtering

This Access Point provides MAC Address Filtering, which prevents the unauthorized MAC Addresses from accessing your wireless network.

| Microsoft Internet Explorer      |                             |                                                        |                                     |                                           |            |
|----------------------------------|-----------------------------|--------------------------------------------------------|-------------------------------------|-------------------------------------------|------------|
| File Edit View Favorites Tools H | ielp                        |                                                        |                                     |                                           | <u></u>    |
| 🌀 Badk 🔹 🔘 🐇 📓 🐔                 | Search                      | Pavorites 🚱 🔗 -                                        | è 🗟 🕹                               |                                           |            |
| Address 🕘 http://192.168.2.1     |                             |                                                        |                                     | ~ [                                       | Go Links » |
|                                  |                             |                                                        |                                     |                                           |            |
| Home                             |                             | MAC Add                                                | ress <mark>F</mark> ilterin         | g                                         | ^          |
| Basic Setting                    | For secur<br>only allow     | ity reason, the Access Poi<br>s authorized MAC Address | int features MAC<br>ses associating | C Address Filtering<br>to the Access Poin | that<br>t. |
| Advanced Setting                 | MAC Address Filtering Table |                                                        |                                     |                                           |            |
| Security                         |                             | It allows to entry 2                                   | U sets address (                    | only.                                     |            |
| • MAC Filtering                  | NO.                         | MAC Addres                                             | Co                                  | mment Sel                                 | ect        |
| System Utility                   |                             | Delete Selected                                        | Delete All                          | Reset                                     |            |
| Configuration Tool               | Enab                        | le Wireless Access Cont                                | rol                                 |                                           |            |
| <ul> <li>Upgrade</li> </ul>      | New                         | MAC Address:                                           | Comment                             | Add Clea                                  | ar _       |
| Reset                            |                             |                                                        |                                     |                                           |            |
| a Done                           |                             |                                                        |                                     | 🔮 Interne                                 | t          |

| Parameter                   | Description                                                                 |
|-----------------------------|-----------------------------------------------------------------------------|
| Enable Wireless Access      | Enable or disable the MAC Address Filtering function.                       |
| Control                     |                                                                             |
|                             |                                                                             |
| MAC Address Filtering Table | This table records the MAC addresses of wireless stations you want to       |
|                             | allow to access your network. The "Comment" field is the description of     |
|                             | the wireless station associated with the "MAC Address" and is helpful for   |
|                             | you to recognize the wireless station.                                      |
|                             |                                                                             |
| Add MAC address into the    | In the bottom "New" area, fill in the "MAC Address" and "Comment" of the    |
| table                       | wireless station to be added and then click "Add". Then this wireless       |
|                             | station will be added into the "MAC Address Filtering Table" above. If you  |
|                             | find any typo before adding it and want to retype again. Just click "Clear" |
|                             | and both "MAC Address" and "Comment" fields will be cleared.                |
|                             |                                                                             |
| Remove MAC address from     | If you want to remove some MAC address from the "MAC Address                |
| the table                   | Filtering Table", select the MAC addresses you want to remove in the        |
|                             | table and then click "Delete Selected". If you want remove all MAC          |
|                             | addresses from the table, just click "Delete All" button.                   |
|                             |                                                                             |
| Reset                       | Click "Reset" will clear your current selections.                           |

Click **Apply** button at the bottom of the screen to save the above configurations. You can now configure other advance sections or start using the Access Point.

## 3.2.6 System Utility

From here, you can define the Access Point's IP Address and Login Password and enable the Access Point to be a DHCP Server.

| Microsoft Internet Explorer                                       |                                                       |                                                   |                                                       |
|-------------------------------------------------------------------|-------------------------------------------------------|---------------------------------------------------|-------------------------------------------------------|
| File Edit New Favorites Tools                                     | Help                                                  |                                                   | <b>A</b> 2                                            |
| 🌀 Back 🔹 🕥 - 💌 🗟 🤇                                                | 🏠 🔎 Search   herorites 📢                              | 8 🔗 🖓 🗟 4                                         | 8                                                     |
| Address 截 http://192.168.2.1<br>웨北田) 🗃 http://192.168.2.1/index.a | sp                                                    |                                                   | <ul> <li>✓ ➡ Go Units ≫</li> <li>✓ ➡ 移至 連結</li> </ul> |
|                                                                   |                                                       |                                                   |                                                       |
| • Home                                                            |                                                       | System Utility                                    | <u></u>                                               |
| Basic Setting                                                     | Enter the IP Address of the service, you should enter | ne Access Point. If you<br>a unique IP for the Ac | u want to use DHCP server<br>cess Point.              |
| Advanced Setting                                                  |                                                       |                                                   | 2                                                     |
| <ul> <li>Security</li> </ul>                                      | Password Settings                                     |                                                   |                                                       |
| MAC Filtering                                                     | Current Password :                                    |                                                   |                                                       |
| O. Sustan Hitility                                                | New Password :                                        |                                                   |                                                       |
| System Utility                                                    | Re-Enter Password :                                   |                                                   |                                                       |
| Configuration Tool                                                | Management ID                                         |                                                   |                                                       |
| Upgrade                                                           | management ir                                         |                                                   |                                                       |
|                                                                   | IP Address :                                          | 192.168.2.1                                       |                                                       |
| Done                                                              | I.                                                    | Ac 72                                             | 🔮 Internet                                            |

| Parameter         | Description                                                                |
|-------------------|----------------------------------------------------------------------------|
| Current Password  | Enter the current password (up to 15-digit alphanumeric string) of the     |
|                   | Access Point. The default password for the Access Point is 1234. Note      |
|                   | that the password is case-sensitive.                                       |
| New Password      | Enter the password (up to 15-digit alphanumeric string) you want to login  |
|                   | to the Access Point. Note that the password is case-sensitive.             |
| Re-Enter Password | Reconfirm the password (up to 15-digit alphanumeric string) you want to    |
|                   | login to the Access Point. Note that the password is case-sensitive.       |
| IP Address        | Designate the Access Point's IP Address. This IP Address should be         |
|                   | unique in your network. The default IP Address is <b>192.168.2.1</b> .     |
| Subnet Mask       | Specify a Subnet Mask for your LAN segment. The Subnet Mask of the         |
|                   | Access Point is fixed and the value is <b>255.255.255.0</b> .              |
| Gateway Address   | The IP address of the default gateway of the subnet that this access point |
| Culeway Address   | resides in It allows this access point be accessed by PC from deferent     |
|                   | subnet to do configuration.                                                |
|                   |                                                                            |
| DHCP Server       | Enable or disable the DHCP Server.                                         |

Click **Apply** button at the bottom of the screen to save the above configurations. You can now configure other advance sections or start using the Access Point.

#### **DHCP Server Setting**

DHCP Server will automatically give your LAN client an IP address. If the DHCP is not enabled then you'll have to manually set your LAN client's IP address.

| a Microsoft Internet Explorer |                         |               |                  |
|-------------------------------|-------------------------|---------------|------------------|
| File Edit New Favorites Tools | : Help                  |               | AT               |
| 🌀 Back 🔹 🕥 🗉 🗾 🛃              | 🏠 🔎 Search 🤺 Favorites  | ) 🖉 - 😓 🗃 🦓 👘 |                  |
| Address 🔕 http://192.168.2.1  |                         |               | 🖌 🛃 Go 🛛 Links 🎽 |
|                               |                         |               |                  |
|                               | Sublict Maart .         | 233,233,233,0 | ^                |
| Home                          | Gateway Address :       | 0.0.0.0       |                  |
| Basic Setting                 | DHCP Server :           | Disabled 💌    |                  |
| Advanced Setting              | DHCP Server             |               |                  |
| Security                      | Default Gateway IP :    | 0.0.0.0       |                  |
| A MAC Elitering               | Domain Name Server IP : | 0.0.0.0       |                  |
| mac ritering                  | Start IP :              | 192.168.2.100 |                  |
| System Utility                | End IP :                | 192.168.2.200 |                  |
| Configuration Tool            | Domain Name :           |               |                  |
|                               | Lease Time :            | Forever       |                  |
| Upgrade                       |                         |               | , Les            |
| Reset                         |                         | Apply         | Cancel           |
| 🕘 Done                        |                         |               | 🔮 Internet 💦     |

| Parameter             | Description                                                                                                    |
|-----------------------|----------------------------------------------------------------------------------------------------|
| Default Gateway IP    | Specify the gateway IP in your network. This IP address should be different from the Management IP.                                                                                                    |
| Domain Name Server IP | This is the ISP's DNS server IP address that they gave you; or you can specify your own preferred DNS server IP address.                                                                                        |
| Start IP/End IP       | You can designate a particular IP address range for your DHCP server to issue IP addresses to your LAN Clients. By default the IP range is from: Start IP <b>192.168.2.100</b> to End IP <b>192.168.2.200</b> . |

| Domain Name | You can specify the Domain Name for your Access Point.                      |
|-------------|-----------------------------------------------------------------------------|
| Lease Time  | The DHCP Server when enabled will temporarily give your LAN client an IP    |
|             | address. In the Lease Time setting you can specify the time period that the |
|             | DHCP Server lends an IP address to your LAN clients. The DHCP Server will   |
|             | change your LAN client's IP address when this time threshold period is      |
|             | reached.                                                                    |

Click **Apply** button at the bottom of the screen to save the above configurations. You can now configure other advance sections or start using the Access Point.

## 3.2.7 Configuration Tool

The Configuration Tools screen allows you to save (**Backup**) the Access Point's current configuration setting. Saving the configuration settings provides an added protection and convenience should problems occur with the Access Point and you have to reset to factory default. When you save the configuration setting (Backup) you can re-load the saved configuration into the Access Point through the **Restore** selection. If extreme problems occur you can use the **Restore to Factory Default** selection, this will set all configurations to its original default settings (e.g. when you first purchased the Access Point).

| Microsoft Internet Explorer    |                                                                                                    |                    |                  |
|--------------------------------|----------------------------------------------------------------------------------------------------|--------------------|------------------|
| File Edit View Favorites Tools | Help                                                                                                    |                    | A1               |
| 🌀 Badk 🔹 🜍 🕤 💌 🛃               | 🏠 🔎 Search 🤺 Favorites 📢                                                                                                    | 8 🔗 🍓 🔜 🦓 👘        |                  |
| Address 赵 http://192.168.2.1   |                                                                                                    |                    | 🔽 🛃 Go 🛛 Links 🎽 |
|                                |                                                                                                    |                    |                  |
| • Home                         |                                                                                                    | Configuration Tool |                  |
| Basic Setting                  | Use the "Backup" tool to save the Access Point's current configurations to<br>a file named "config.bin". You can then use the "Restore" tool to restore                                                          |                    |                  |
| Advanced Setting               | the saved configuration to the Access Point. Alternatively, you can use the<br>"Restore to Factory Default" tool to force the Access Point to perform<br>System Reset and restore the original factory settings. |                    |                  |
| Security                       |                                                                                                    |                    |                  |
| MAC Filtering                  | Backup Settings :                                                                                                    | Save               |                  |
| System Utility                 | Restore Settings :                                                                                                    | Upload             | 瀏覽               |
| Configuration Tool             | Restore to Factory<br>Default :                                                                                                    | Reset              |                  |
| <ul> <li>Upgrade</li> </ul>    |                                                                                                    |                    |                  |
| • Reset                        |                                                                                                    |                    |                  |
| 🕘 Done                         |                                                                                                    |                    | 🔮 Internet       |

| Parameter           | Description                                                               |
|---------------------|---------------------------------------------------------------------------|
| Configuration Tools | Use the "Backup" tool to save the Access Point's current configuration to |
|                     | a file named "config.bin" on your PC. You can then use the "Restore"      |

tool to upload and restore the saved configuration to the Access Point. Alternatively, you can use the "**Restore to Factory Default**" tool to force the Access Point to perform a power reset and restore the original factory settings.

#### 3.2.8 Firmware Upgrade

This page allows you to upgrade the Access Point's firmware.

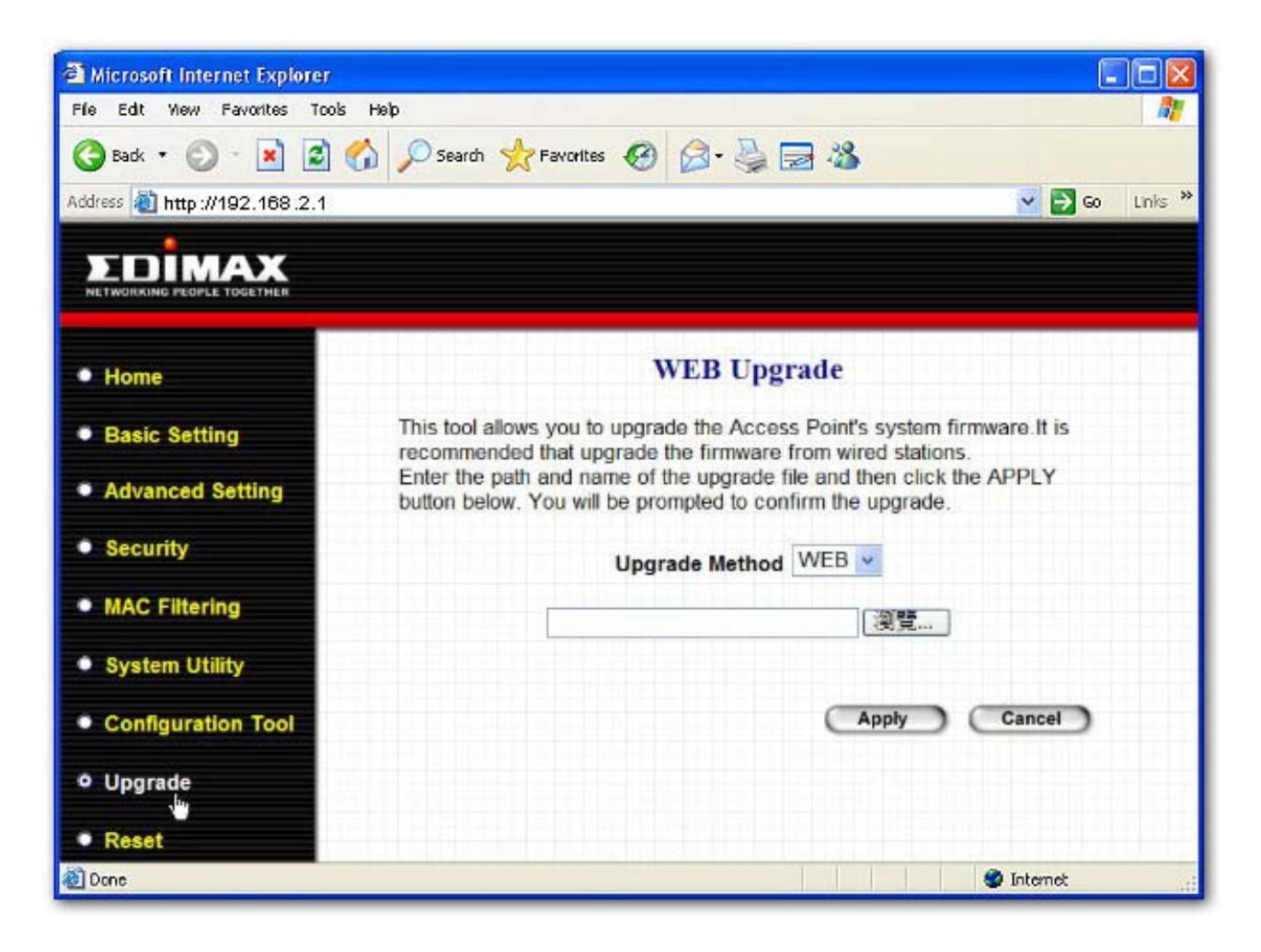

| Parameter        | Description                                                                      |
|------------------|----------------------------------------------------------------------------------|
| Firmware Upgrade | This tool allows you to upgrade the Access Point's system firmware. To           |
|                  | upgrade the firmware of your Access Point, you need to download the              |
|                  | firmware file to your local hard disk, and enter that file name and path in      |
|                  | the appropriate field on this page. You can also use the <b>Browse</b> button to |
|                  | find the firmware file on your PC. Please reset the Access Point when the        |
|                  | upgrade process is complete.                                                     |

Once you've selected the new firmware file, click **Apply** button at the bottom of the screen to start the upgrade process. (You may have to wait a few minutes for the upgrade to complete). Once the upgrade is complete you can start using the Access Point.

#### 3.2.9 Reset

You can reset the Access Point's system should any problem exist. The reset function essentially Re-boots your Access Point's system.

| 🗿 Microsoft Internet Explorer  |                                                                                                    |
|--------------------------------|----------------------------------------------------------------------------------------------------|
| File Edit View Favorites Tools | Help 🥂                                                                                                    |
| 🌀 Badk 🔹 🕥 - 💌 😰 🤅             | 🏠 🔎 Search 🤺 Favorites 🚱 🎯 - 🌺 🚍 🆓                                                                                                    |
| Address 截 http://192.168.2.1   | 💌 🋃 Go 🛛 Links 🎇                                                                                                    |
|                                |                                                                                                    |
| • Home                         | Reset                                                                                                    |
| Basic Setting                  | In the event that the system stops responding correctly or stops<br>functioning, you can perform a Reset. Your settings will not be changed.                                 |
| Advanced Setting               | To perform the reset, click on the APPLY button below. You will be asked<br>to confirm your decision. The Reset will be complete when the LED Power<br>light stops blinking. |
| Security                       |                                                                                                    |
| MAC Filtering                  | Apply Cancel                                                                                                    |
| System Utility                 |                                                                                                    |
| Configuration Tool             |                                                                                                    |
| Upgrade                        |                                                                                                    |
| © Reset                        |                                                                                                    |
| <li>Done</li>                  | S Internet                                                                                                    |

| Parameter | Description                                                                  |
|-----------|------------------------------------------------------------------------------|
| Reset     | In the event that the system stops responding correctly or in some way stops |
|           | functioning, you can perform a reset. Your settings will not be changed. To  |
|           | perform the reset, click on the Apply button. You will be asked to confirm   |
|           | your decision. Once the reset process is complete you may start using the    |
|           | Access Point again.                                                          |

## Chapter 4 Troubleshooting

This chapter provides solutions to problems usually encountered during the installation and operation of the Access Point.

#### 1. How to manually find your PC's IP and MAC Address?

- 1) In Windows, open the Command Prompt program
- 2) Type Ipconfig /all and Enter
  - Your PC's IP address is the one entitled IP address
  - Your PC's MAC Address is the one entitled Physical Address

#### 2. What is Ad-hoc?

An Ad-hoc wireless LAN is a group of computers, each with a WLAN adapter, connected as an independent wireless LAN.

#### 3. What is Infrastructure?

An integrated wireless and wired LAN is called an Infrastructure configuration.

#### 4. What is BSS ID?

A group of wireless stations and an Access Point compose a Basic Service Set (BSS). Computers in a BSS must be configured with the same BSSID.

#### 5. What is ESSID?

An Infrastructure configuration could also support roaming capability for mobile workers. More than one BSS can be configured as an Extended Service Set (ESS). Users within an ESS could roam freely between BSSs while maintaining a continuous connection to the wireless network stations and the Wireless LAN Access Points.

#### 6. Can data be intercepted while transmitting through the air? WLAN features two-fold protection in security. On the hardware side, as with Direct Sequence Spread Spectrum technology, it has the inherent

scrambling security feature. On the software side, the WLAN series offers the encryption function (WEP) to enhance security and access control.

#### 7. What is WEP?

WEP stands for Wired Equivalent Privacy, a data privacy mechanism based on a 64(40)-bit shared key algorithm.

#### 8. What is a MAC Address?

The Media Access Control (MAC) address is a unique number assigned by the manufacturer to any Ethernet networking device, such as a network adapter, that allows the network to identify it at the hardware level. For all practical purposes, this number is usually permanent. Unlike IP addresses, which can change every time a computer logs on to the network, the MAC address of a device stays the same, making it a valuable identifier for the network.